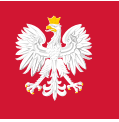

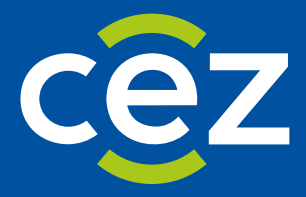

# Podręcznik użytkownika Systemu Monitorowania Kształcenia Pracowników Medycznych (SMK)

Publikacja miejsc szkoleniowych dla Farmaceutów - Obsługa po stronie Urzędu Wojewódzkiego

Centrum e-Zdrowia | Warszawa 22.04.2025 | Wersja 1.13.0

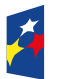

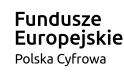

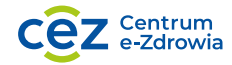

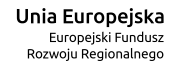

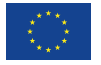

# Spis treści

| 1. | Wpr         | owadzenie                                                                   | . 3    |
|----|-------------|-----------------------------------------------------------------------------|--------|
|    | 1.1.<br>1 2 | Słownik pojęć i skrótów                                                     | 3<br>2 |
| 2. | Prze        | glądanie list miejsc szkoleniowych przekazanych przez jednostki szkoleniowe | 4      |
| 3. | Edyc        | ja listy miejsc szkoleniowych w zakresie uwag uw                            | . 6    |
| 4. | Odsy        | yłanie listy do jednostki szkoleniowej                                      | . 8    |
| 5. | Zatw        | vierdzanie listy miejsc szkoleniowych                                       | . 9    |
| 6. | Publ        | ikacja listy miejsc szkoleniowych                                           | .10    |

# 1. Wprowadzenie

Niniejszy dokument opisuje część postępowania kwalifikacyjnego w systemie SMK w zakresie publikacji miejsc szkoleniowych dla Farmaceutów. Dokument zawiera opis funkcjonalności dostępnych dla roli: Urząd Wojewódzki i Wojewoda i jest skierowany do osób, które są odpowiedzialne za obsługę procesu publikacji danych dot. dostępnych miejsc szkoleniowych dla Farmaceutów.

## 1.1. Słownik pojęć i skrótów

- SMK System Monitorowania Kształcenia w nowej wersji,
- SMK1 System Monitorowania Kształcenia w poprzedniej wersji,
- Lista miejsc szkoleniowych lista udostępnianych miejsc szkoleniowych dla Diagnostów laboratoryjnych w ramach postępowania kwalifikacyjnego,
- Ustawa Ustawa z dnia 10 grudnia 2020 r. o zawodzie farmaceuty Urząd Urząd Wojewódzki.

## 1.2. Uruchomienie aplikacji SMK

W celu uruchomienia aplikacji SMK otwórz przeglądarkę internetową i wpisz adres strony: <u>https://smk2.ezdrowie.gov.pl/</u>. Na wyświetlonej stronie użyj opcji **Zaloguj się**. W przypadku potrzeby założenia konta użyj opcji **Zarejestruj się**.

Specyfikacja wymagań technicznych dla urządzenia użytkownika korzystającego z SMK zamieszczona jest w instrukcji **Dostęp do systemu i wnioskowanie o rolę**.

# 2. Przeglądanie list miejsc szkoleniowych przekazanych przez jednostki szkoleniowe

Aby zobaczyć listy miejsc szkoleniowych przesłane przez jednostki szkoleniowe do Twojego Urzędu, rozwiń w menu bocznym pozycję **Diagności laboratoryjni**, a następnie **Miejsca szkoleniowe** i wybierz pozycję **Nowa sesja**.

| i Jeżeli nie widzisz     | potrzebnej f | unkcji      | Przejdź do poprzedniej       | wersji      |                                 |
|--------------------------|--------------|-------------|------------------------------|-------------|---------------------------------|
|                          | Zwiń 🗸       |             |                              |             |                                 |
| Lekarze/Lekarze dentyści | •            |             |                              |             |                                 |
| Diagności laboratoryjni  | •            | ewódzki     |                              |             |                                 |
| Farmaceuci               | •            | je          |                              |             |                                 |
| Miejsca szkoleniowe      | •            | dowy. Udo   | stępniliśmy wybrane funkcj   | onalności v | v nowej wersji systemu. Zapo    |
| Nowa sesja               |              | j cncesz ko | rzystac. Jesu chcesz przejsc | ao poprzec  | iniej wersji, uzyj opcji dostęp |
| Archiwalne sesje         |              | i           |                              |             |                                 |

Rysunek 1 Menu boczne i przejście do miejsc szkoleniowych

Spowoduje to przejście do ekranu, prezentującego wszystkie wysłane przez jednostki szkoleniowe listy miejsc szkoleniowych, udostępnionych na najbliższą sesję postępowania kwalifikacyjnego. Na górze ekranu prezentowana jest również sekcja podsumowująca dane ze wszystkich jednostek szkoleniowych.

### Miejsca szkoleniowe na postępowanie kwalifikacyjne dla farmaceutów - Jesień 2025

Województwo Pomorskie Data zatwierdzenia Miejsca akredytowane Miejsca wolne z Miejsca udostępnione łącznie rejestru łącznie łącznie 17 62 16 Gdański Uniwersytet Medyczny Data wysłania Miejsca akredytowane Miejsca wolne z Miejsca udostępnione Status łacznie rejestru łacznie łacznie 18.04.2025 Wysłana 🏼 17 62 16

Rysunek 2 Miejsca szkoleniowe na postępowanie kwalifikacyjne

W celu podejrzenia szczegółów listy z wybranej jednostki szkoleniowej, rozwiń wybrany rekord za pomocą opcji rozwinięcia.

### Miejsca szkoleniowe na postępowanie kwalifikacyjne dla farmaceutów - Jesień 2025

Województwo Pomorskie

| Data zatwierdzenia<br>—            | Miejsca akredytowane<br>łącznie<br><b>62</b> | Miejsca wolne z<br>rejestru łącznie<br><b>16</b> | Miejsca udostępnione<br>łącznie<br><b>17</b> |                     |   |
|------------------------------------|----------------------------------------------|--------------------------------------------------|----------------------------------------------|---------------------|---|
| Gdański Uniwers                    | ytet Medyczny                                |                                                  |                                              |                     | 🗸 |
| Data wysłania<br><b>18.04.2025</b> | Miejsca akredytowane<br>łącznie<br><b>62</b> | Miejsca wolne z<br>rejestru łącznie<br><b>16</b> | Miejsca udostępnione<br>łącznie<br><b>17</b> | Status<br>Wysłana O |   |

Rysunek 3 Rozwinięcie szczegółów listy miejsc szkoleniowych z wybranej jednostki

Spowoduje to uwidocznienie następujących szczegółów dotyczących każdej dziedziny, w której jednostka posiada aktywną akredytację na specjalizację:

- liczba miejsc akredytowanych,
- liczba miejsc wolnych z rejestru,
- liczba miejsc udostępnianych,
- koszt na uczestnika za cały okres szkolenia,
- uwagi dodatkowe jednostki szkoleniowej (tylko jeśli zostały dodane).

| Gdański Uniwer                            | sytet Medyczny                         |                                                       |                                             |                                   | •••• ^                                                                 |
|-------------------------------------------|----------------------------------------|-------------------------------------------------------|---------------------------------------------|-----------------------------------|------------------------------------------------------------------------|
| Data wysłania<br><b>18.04.2025</b>        | Miejsca akredy<br>łącznie<br><b>62</b> | rtowane Miejsca wolne<br>rejestru łączni<br><b>16</b> | z Miejsca udostęp<br>e łącznie<br><b>17</b> | nione Status<br>Wysłana O         |                                                                        |
| Dziedzina farmaceut<br>Farmacja przemysł  | yczna<br>owa                           | Miejsca akredytowane<br><b>17</b>                     | Miejsca wolne z rejestru<br>16              | Miejsca udostępnione<br><b>16</b> | Koszt na uczestnika za cały okres<br>szkolenia<br><b>12 355,00 zł</b>  |
| Uwagi dodatkowe je<br><b>uwaga</b>        | dnostki szkoleniowej                   | j                                                     |                                             |                                   |                                                                        |
| Dziedzina farmaceut<br>Farmacja szpitalna | yczna                                  | Miejsca akredytowane<br><b>45</b>                     | Miejsca wolne z rejestru<br>O               | Miejsca udostępnione<br>1         | Koszt na uczestnika za cały okres<br>szkolenia<br><b>123 555,00 zł</b> |

Rysunek 4 Szczegóły listy miejsc szkoleniowych z wybranej jednostki szkoleniowej

## 3. Edycja listy miejsc szkoleniowych w zakresie uwag UW

Użytkownik w roli **Urząd Wojewódzki** ma możliwość edycji danych listy miejsc szkoleniowych z wybranej jednostki w zakresie wprowadzenia uwag dodatkowych. Operacja jest możliwa pod warunkiem, że w Twoim Urzędzie listy miejsc szkoleniowych nie zostały jeszcze zatwierdzone.

W celu edycji listy miejsc szkoleniowych, rozwiń menu znajdujące się przy nazwie danej jednostki i wybierz opcję Edytuj.

| Gdański Uniwer                            | sytet Medyczny                        |                                                    |                                                  |                                   | ••• A                                                           |
|-------------------------------------------|---------------------------------------|----------------------------------------------------|--------------------------------------------------|-----------------------------------|-----------------------------------------------------------------|
| Data wysłania<br><b>18.04.2025</b>        | Miejsca akred<br>łącznie<br><b>62</b> | ytowane Miejsca wolr<br>rejestru łącz<br><b>16</b> | ne z Miejsca udostęp<br>nie łącznie<br><b>17</b> | nione Status<br><b>Wysłana ●</b>  | Odeślij                                                         |
| Dziedzina farmaceut<br>Farmacja przemysł  | tyczna<br>owa                         | Miejsca akredytowane<br><b>17</b>                  | Miejsca wolne z rejestru<br>16                   | Miejsca udostępnione<br><b>16</b> | Koszt na uczestnika za cały okres<br>szkolenia<br>12 355,00 zł  |
| Jwagi dodatkowe je<br><b>Iwaga</b>        | dnostki szkoleniowe                   | ej                                                 |                                                  |                                   |                                                                 |
| Dziedzina farmaceut<br>Farmacja szpitalna | tyczna                                | Miejsca akredytowane<br><b>45</b>                  | Miejsca wolne z rejestru<br>O                    | Miejsca udostępnione<br>1         | Koszt na uczestnika za cały okres<br>szkolenia<br>123 555,00 zł |

Rysunek 5 Edycja listy miejsc szkoleniowych z wybranej jednostki

Spowoduje to umożliwienie dodania/modyfikacji wartości w polu **Uwagi dodatkowe UW** dla każdej z dziedzin osobno. Po wprowadzeniu zmian, należy zapisać dane za pomocą opcji **Zapisz**.

| ita wysłania<br>.04.2025<br>iedzina farmaceutyczn<br>rmacja przemysłowa | Miejsca akredytowane<br>łącznie<br>62<br>na Miejsca a<br>17 | Miejsca wolne z<br>rejestru łącznie<br>16<br>ukredytowane | Miejsca udostęj<br>łącznie<br><b>17</b><br>Miejsca wolne z rejestru | pnione Status<br>Wysłana<br>Miejsca udostepni | •                                                     |                       |
|-------------------------------------------------------------------------|-------------------------------------------------------------|-----------------------------------------------------------|---------------------------------------------------------------------|-----------------------------------------------|-------------------------------------------------------|-----------------------|
| iedzina farmaceutyczn<br>rmacja przemysłowa                             | na Miejsca a<br><b>17</b>                                   | akredytowane                                              | Miejsca wolne z rejestru                                            | Mieisca udostepni                             |                                                       |                       |
|                                                                         |                                                             |                                                           | 16                                                                  | 16                                            | ione Koszt na ucz<br>szkolenia<br><b>12 355,00 zł</b> | estnika za cały okres |
| vagi dodatkowe jednos<br>vaga                                           | stki szkoleniowej                                           |                                                           |                                                                     |                                               |                                                       |                       |
| vagi dodatkowe UW                                                       |                                                             |                                                           |                                                                     |                                               |                                                       |                       |
|                                                                         |                                                             |                                                           |                                                                     |                                               |                                                       |                       |
|                                                                         |                                                             |                                                           |                                                                     |                                               |                                                       |                       |
|                                                                         |                                                             |                                                           |                                                                     |                                               |                                                       |                       |

Rysunek 6 Wprowadzanie i zapisywanie uwag dodatkowych UW

» Edycja listy miejsc szkoleniowych w zakresie uwag UW

#### Uwaga!

Treści wprowadzone jako **Uwagi dodatkowe UW** zostaną upublicznione po publikacji listy miejsc szkoleniowych w danym województwie.

# 4. Odsyłanie listy do jednostki szkoleniowej

Jeśli istnieje taka potrzeba, lista miejsc szkoleniowych wysłana przez jednostkę szkoleniową może zostać zwrócona przez Urząd do korekty. Operacja jest możliwa do wykonania zanim nastąpi zatwierdzenie list miejsc szkoleniowych w danym województwie.

W celu zwrócenia listy do jednostki szkoleniowej, rozwiń menu znajdujące się przy nazwie danej jednostki i wybierz opcję Odeślij.

| Gdański Uniwers             | sytet Medyczny                               |                                                  |                                              |                     | ••• ^   |
|-----------------------------|----------------------------------------------|--------------------------------------------------|----------------------------------------------|---------------------|---------|
| Data wysłania<br>18.04.2025 | Miejsca akredytowane<br>łącznie<br><b>62</b> | Miejsca wolne z<br>rejestru łącznie<br><b>16</b> | Miejsca udostępnione<br>łącznie<br><b>17</b> | Status<br>Wysłana O | Odeślij |

Rysunek 7 Odsyłanie listy miejsc szkoleniowych do jednostki

Następnie potwierdź chęć wykonania operacji za pomocą opcji Tak, odsyłam.

| Uwaga! Odesłani      | ie listy miejsc szkoleniowycł       | do jednostki 🛛 🗙         |
|----------------------|-------------------------------------|--------------------------|
| Operacia spowoduje   | e zmiane statusu listv na Aktualiz  | acia" i umożliwi poprawe |
| danych na liście prz | zez jednostkę. Czy chcesz odesłać l | istę?                    |
|                      |                                     |                          |
|                      |                                     |                          |
|                      |                                     |                          |
|                      | Nie, rezygnuję                      | Tak, odsyłam             |

Rysunek 8 Potwierdzenie odesłania listy do jednostki

Wykonanie operacji spowoduje zmianę statusu listy na Aktualizacja i możliwość modyfikacji danych przez jednostkę szkoleniową. Do czasu ponownego wysłania listy przez jednostkę szkoleniową, masz możliwość wyłącznie podglądu tej listy, ale prezentowane dane są aktualne i zgodne z tym co w danym momencie jest wprowadzone przez jednostkę szkoleniową.

| Gdański Uniwersy                   | ytet Medyczny                                 |                                                  |                                              |                                 | _ | ~ |
|------------------------------------|-----------------------------------------------|--------------------------------------------------|----------------------------------------------|---------------------------------|---|---|
| Data wysłania<br><b>13.12.2023</b> | Miejsca akredytowane<br>łącznie<br><b>220</b> | Miejsca wolne z rejestru<br>łącznie<br><b>79</b> | Miejsca udostępnione<br>łącznie<br><b>79</b> | Status<br><b>Aktualizacja e</b> |   |   |

Rysunek 9 Lista miejsc szkoleniowych w statusie Aktualizacja

#### Uwaga!

Jednostka szkoleniowa ma czas na aktualizację danych na liście i jej ponowne wysyłanie do Urzędu, tylko do momentu zatwierdzenia list miejsc szkoleniowych w danym województwie.

## 5. Zatwierdzanie listy miejsc szkoleniowych

Zatwierdzenie listy miejsc szkoleniowych jest niezbędnym krokiem przed publikacją miejsc szkoleniowych w ramach całego województwa. Do wykonania operacji zatwierdzenia uprawnieni są użytkownicy posiadający rolę **Wojewoda**.

W celu zatwierdzenia listy, wybierz opcję **Zatwierdź do publikacji**, znajdującą się w ramach sekcji podsumowującej dane ze wszystkich jednostek szkoleniowych.

Miejsca szkoleniowe na postępowanie kwalifikacyjne dla farmaceutów - Jesień 2025

Województwo Pomorskie

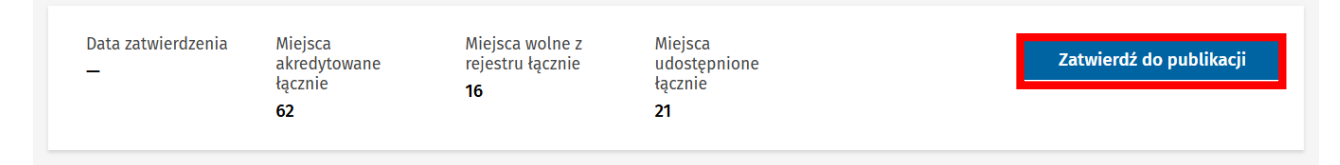

Rysunek 10 Zatwierdzanie listy miejsc szkoleniowych

Następnie potwierdź chęć wykonania operacji za pomocą opcji Tak, zatwierdzam.

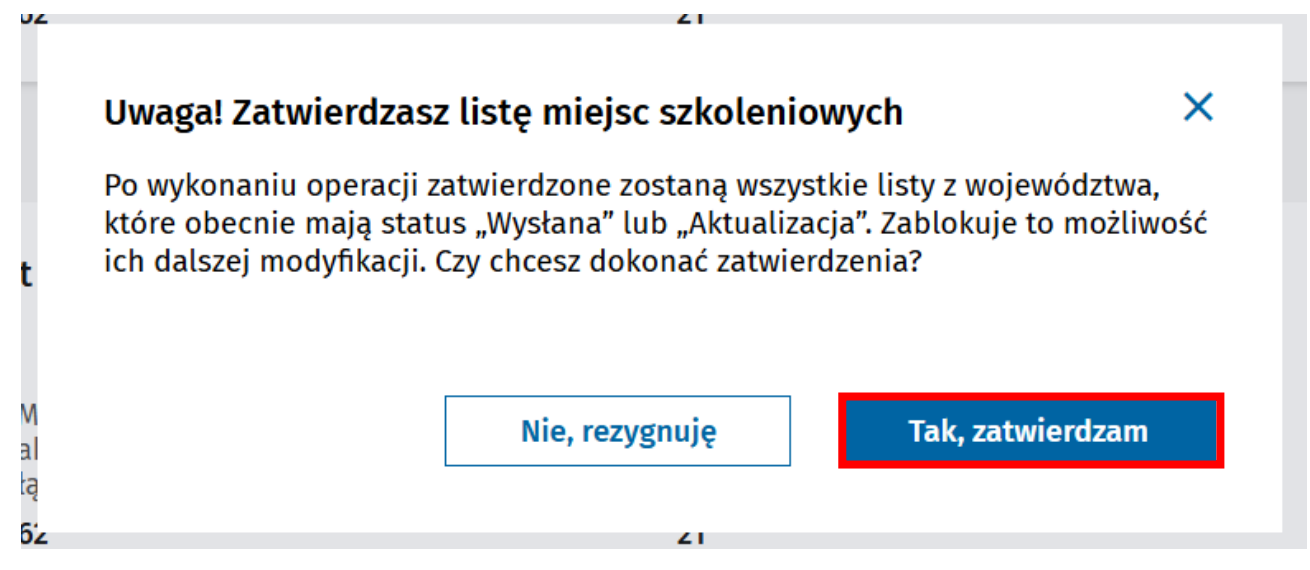

Rysunek 11 Potwierdzenie zatwierdzenia listy miejsc szkoleniowych

Wykonanie operacji powoduje zmianę statusu list ze wszystkich jednostek szkoleniowych w danym województwie na Zatwierdzona i zablokowanie możliwości ich dalszej modyfikacji.

### Uwaga!

Zatwierdzeniu podlegają dane ze wszystkich list, które choć raz zostały przez jednostkę szkoleniową wysłane do Urzędu, nawet jeśli w momencie zatwierdzania mają status Aktualizacja.

Wajawództwa Bamarckia

# 6. Publikacja listy miejsc szkoleniowych

Operacja publikacji listy miejsc szkoleniowych w danym województwie jest możliwa po zatwierdzeniu listy. Do wykonania publikacji uprawnieni są użytkownicy posiadający rolę Urząd Wojewódzki lub Wojewoda.

W celu publikacji listy, wybierz opcję **Publikuj** znajdującą się w sekcji podsumowującej dane dot. list ze wszystkich jednostek.

## Miejsca szkoleniowe na postępowanie kwalifikacyjne dla farmaceutów - Jesień 2025

| i Lista zatwierdzona<br>Lista miejsc szkole | a<br>eniowych dla farmacei                      | utów została zatwierdzor                         | na. Można dokonać jej p                         | publikacji.                     | ×        |
|---------------------------------------------|-------------------------------------------------|--------------------------------------------------|-------------------------------------------------|---------------------------------|----------|
| Data zatwierdzenia<br>22.04.2025            | Miejsca<br>akredytowane<br>łącznie<br><b>62</b> | Miejsca wolne z<br>rejestru łącznie<br><b>16</b> | Miejsca<br>udostępnione<br>łącznie<br><b>21</b> | Status<br><b>Zatwierdzona</b> O | Publikuj |

Rysunek 12 Publikacja listy miejsc szkoleniowych

Następnie potwierdź chęć wykonania operacji za pomocą opcji Tak, opublikuj.

| w                           | Uwaga! Publikujesz listę 🛛 🗙                                                                                                 |  |
|-----------------------------|----------------------------------------------------------------------------------------------------|--|
|                             | Czy na pewno chcesz opublikować listę miejsc szkoleniowych dla farmaceutów<br>na sesję Jesień 2025 w województwie pomorskim? |  |
| M<br>al<br>łą<br><b>6</b> : | Nie, rezygnuję Tak, opublikuj                                                                                                |  |

Rysunek 13 Potwierdzenie publikacji listy miejsc szkoleniowych

Wykonanie operacji powoduje zmianę statusu wszystkich list na Opublikowana.

Miejsca szkoleniowe na postępowanie kwalifikacyjne dla farmaceutów - Jesień 2025

Województwo Pomorskie

| Data zatwierdzenia<br>22.04.2025 | Miejsca<br>akredytowane<br>łącznie | Miejsca wolne z<br>rejestru łącznie<br><b>16</b> | Miejsca<br>udostępnione<br>łącznie | Status<br>Opublikowana 🏾 | Data publikacji<br><b>22.04.2025</b> |
|----------------------------------|------------------------------------|--------------------------------------------------|------------------------------------|--------------------------|--------------------------------------|
|                                  | 62                                 |                                                  | 21                                 |                          |                                      |

Rysunek 14 Opublikowana lista miejsc szkoleniowych

Proces publikacji miejsc szkoleniowych w województwie został zakończony. Dane są dostępne do podglądu przez Ministerstwo Zdrowia i zostaną udostępnione Farmaceutom w ramach wniosku o specjalizację.